## GOSERVICEPRO MOBILE - CLOSING A WORK ORDER

This process is completed by Field Engineers and Service Partners using GoServicePro Mobile. This article reviews the steps to close a Work Order in GoServicePro Mobile.

Before closing a work order, ensure that:

- Timestamps are logged
- Time is logged (if applicable)
- No Parts are linked to the Work Order
- 1. Tap the **Close Work Order** Button.

**Note:** If Timestamps are not logged, you will receive the error message shown below and will not be able to close the Work Order until you all timestamps are entered.

| 🖬 🗘 🖗 🕫 🖈 1 76% 🖬 3:15 PM                                                                                     | utl Verizon 🗢                                           | 3:18             | PM *             | 97% 📖 🗲 |
|----------------------------------------------------------------------------------------------------|---------------------------------------------------------|------------------|------------------|---------|
| Close Work Order                                                                                              | Cancel                                                  |                  |                  | Done    |
| John                                                                                                    | vi<br>e                                                 | no ala you ch    | eck in with?     | _       |
|                                                                                                    | Steve                                                   |                  |                  |         |
| Who did you check out with?                                                                                   |                                                         |                  |                  |         |
| John                                                                                                    |                                                         |                  |                  |         |
| What activities did you perform for this                                                                      | Who did you check out with?                             |                  |                  |         |
| service event?                                                                                                | Steve                                                   |                  |                  |         |
| All timestamps are required for<br>closing the work order.                                                    | All timestamps are required for closing the work order. |                  |                  |         |
| Yes No                                                                                                    | Sti                                                     | es               | No               |         |
| None                                                                                                    |                                                         |                  |                  |         |
| Was an NCT onsite: No 🗸                                                                                       |                                                         |                  |                  |         |
| Are there any site concerns or is there any<br>additional information to provide that is not in<br>the above? | Internal Comments(Not Shared with Custom                |                  |                  |         |
|                                                                                                    | If addition                                             | nal onsite visit | s required, list | t why:  |
| None                                                                                                    | None                                                    |                  |                  |         |
| Save Cancel                                                                                                   |                                                         |                  |                  |         |

- 2. Select the Status from the dropdown menu.
- 3. Select the **Resolution Code** from the dropdown menu.
- 4. Select or Enter information into the remaining Notes fields.

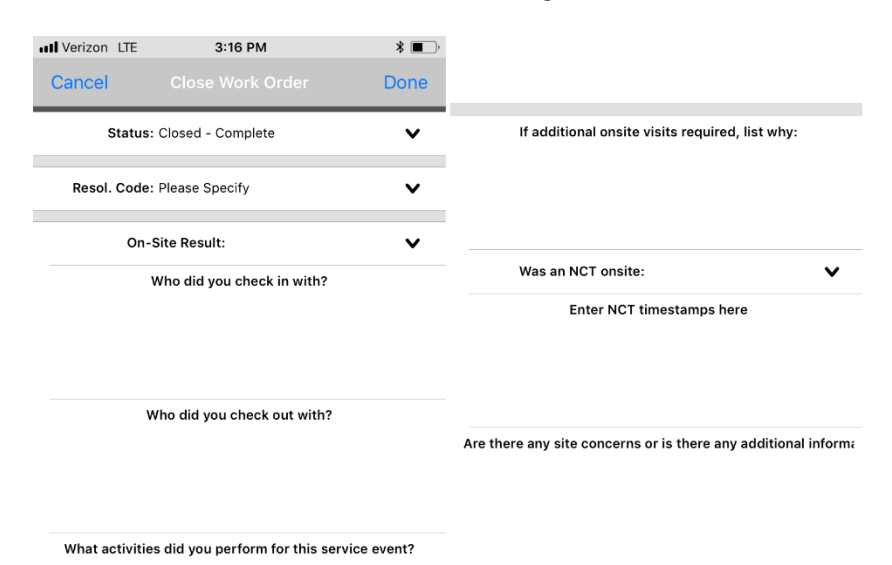

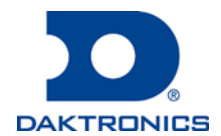

DD3782089 Rev1 12 Jul 2018

## GOSERVICEPRO MOBILE - CLOSING A WORK ORDER

## • External Notes (Visible to customer):

- Who did you check in with?
- Who did you check out with?
- What activities did you perform for this service event?
- Internal Notes (For administrative use; not visible to customer):
  - o If additional on-site service is needed and why
  - Was an NCT on-site?
  - o NCT Timestamps
  - o Concerns or any additional information

5. After all information is entered, tap **Done** to close the Work Order.

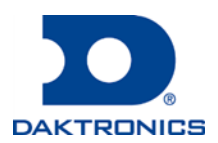

DD3782089 Rev1 12 Jul 2018